# Oracle® Banking Trade Finance Document Management System Interface User Guide

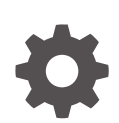

Release 14.7.4.0.0 F99251-01 June 2024

ORACLE

Oracle Banking Trade Finance Document Management System Interface User Guide, Release 14.7.4.0.0

F99251-01

Copyright © 2007, 2024, Oracle and/or its affiliates.

Primary Authors: (primary author), (primary author)

Contributing Authors: (contributing author), (contributing author)

Contributors: (contributor), (contributor)

This software and related documentation are provided under a license agreement containing restrictions on use and disclosure and are protected by intellectual property laws. Except as expressly permitted in your license agreement or allowed by law, you may not use, copy, reproduce, translate, broadcast, modify, license, transmit, distribute, exhibit, perform, publish, or display any part, in any form, or by any means. Reverse engineering, disassembly, or decompilation of this software, unless required by law for interoperability, is prohibited.

The information contained herein is subject to change without notice and is not warranted to be error-free. If you find any errors, please report them to us in writing.

If this is software, software documentation, data (as defined in the Federal Acquisition Regulation), or related documentation that is delivered to the U.S. Government or anyone licensing it on behalf of the U.S. Government, then the following notice is applicable:

U.S. GOVERNMENT END USERS: Oracle programs (including any operating system, integrated software, any programs embedded, installed, or activated on delivered hardware, and modifications of such programs) and Oracle computer documentation or other Oracle data delivered to or accessed by U.S. Government end users are "commercial computer software," "commercial computer software documentation," or "limited rights data" pursuant to the applicable Federal Acquisition Regulation and agency-specific supplemental regulations. As such, the use, reproduction, duplication, release, display, disclosure, modification, preparation of derivative works, and/or adaptation of i) Oracle programs (including any operating system, integrated software, any programs embedded, installed, or activated on delivered hardware, and modifications of such programs), ii) Oracle computer documentation and/or iii) other Oracle data, is subject to the rights and limitations specified in the license contained in the applicable contract. The terms governing the U.S. Government's use of Oracle cloud services are defined by the applicable contract for such services. No other rights are granted to the U.S. Government.

This software or hardware is developed for general use in a variety of information management applications. It is not developed or intended for use in any inherently dangerous applications, including applications that may create a risk of personal injury. If you use this software or hardware in dangerous applications, then you shall be responsible to take all appropriate fail-safe, backup, redundancy, and other measures to ensure its safe use. Oracle Corporation and its affiliates disclaim any liability for any damages caused by use of this software or hardware in dangerous applications.

Oracle®, Java, MySQL, and NetSuite are registered trademarks of Oracle and/or its affiliates. Other names may be trademarks of their respective owners.

Intel and Intel Inside are trademarks or registered trademarks of Intel Corporation. All SPARC trademarks are used under license and are trademarks or registered trademarks of SPARC International, Inc. AMD, Epyc, and the AMD logo are trademarks or registered trademarks of Advanced Micro Devices. UNIX is a registered trademark of The Open Group.

This software or hardware and documentation may provide access to or information about content, products, and services from third parties. Oracle Corporation and its affiliates are not responsible for and expressly disclaim all warranties of any kind with respect to third-party content, products, and services unless otherwise set forth in an applicable agreement between you and Oracle. Oracle Corporation and its affiliates will not be responsible for any loss, costs, or damages incurred due to your access to or use of third-party content, products, or services, except as set forth in an applicable agreement between you and Oracle.

## Contents

#### Preface

| Audience                    | iv |
|-----------------------------|----|
| Organization                | iv |
| Acronyms and Abbreviations  | iv |
| Organization                | V  |
| Glossary of Icons           | V  |
| Related Information Sources | V  |
|                             |    |

#### 1 Oracle Banking Trade Finance - DMS Integration

| 1.1 | Orac  | le Banking Trade Finance and external DMS                  | 1-1 |
|-----|-------|------------------------------------------------------------|-----|
|     | 1.1.1 | Integrating Oracle Banking Trade Finance with external DMS | 1-2 |
|     | 1.1.2 | Adding a Document to DMS                                   | 1-2 |
|     | 1.1.3 | Viewing the Document Indexed in the DMS                    | 1-3 |
|     | 1.1.4 | Deleting a Document Indexed in DMS                         | 1-3 |
|     |       |                                                            |     |

### Preface

This manual is designed to help acquaint you with the integration of Oracle Banking Trade Finance and Oracle FLEXCUBE Document Management System Interface.

- Audience
   This manual is intended for the following User/User Roles:
- Organization This topic is organized into following topics:
- Acronyms and Abbreviations
- Organization
- Glossary of Icons
   This User Manual may refer to all or some of the following icons:
- Related Information Sources

### Audience

This manual is intended for the following User/User Roles:

| Role                          | Function                                                 |
|-------------------------------|----------------------------------------------------------|
| Back office data entry Clerks | Input functions for maintenance related to the interface |
| Implementation Teams          | For setting up integration                               |

#### Organization

This topic is organized into following topics:

| Торіс                                             | Description                                                                                                    |
|---------------------------------------------------|----------------------------------------------------------------------------------------------------|
| Preface                                           | This topic gives information on the intended audience. It also lists the various topics covered in this User Manual.                                            |
| Oracle Banking Trade Finance - DMS<br>Integration | This topic explains about Oracle IPM which is an external Document Management System with which Oracle Banking Trade Finance integrates for document processes. |

## Acronyms and Abbreviations

| Abbreviation | Description                    |
|--------------|--------------------------------|
| DMS          | Document Management System     |
| IPM          | Imaging and Process Management |

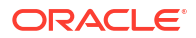

| Abbreviation | Description                  |
|--------------|------------------------------|
| OBTF         | Oracle Banking Trade Finance |

### Organization

This document talks about the required maintenance and further processing of data transfer between Oracle Banking Trade Finance and DMS.

### **Glossary of Icons**

This User Manual may refer to all or some of the following icons:

| Icons | Function    |
|-------|-------------|
| ×     | Exit        |
| +     | Add row     |
| -     | Delete row  |
| Q     | Option List |

### **Related Information Sources**

You can refer to the following documents:

Procedures User Manual

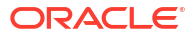

## 1

## Oracle Banking Trade Finance - DMS Integration

Oracle IPM is an external Document Management System with which Oracle Banking Trade Finance integrates for document processes. Oracle IPM provides image scanning and business process management capabilities for enterprise applications. Oracle IPM is integrated with Oracle Banking Trade Finance to support the existing Oracle FLEXCUBE DMS.

The integration between Oracle Banking Trade Finance and Document Management Systems occurs only in process flows. Therefore, not all modules of Oracle Banking Trade Finance are utilizing the services offered by the integration. The user interface in OBTF makes standard request to the underlying infrastructure and Oracle Banking Trade Finance infrastructure would interact with the DMS and supply the result to user interface in same manner.

This chapter includes the following section:

- Oracle Banking Trade Finance and external DMS
- Oracle Banking Trade Finance and external DMS

#### 1.1 Oracle Banking Trade Finance and external DMS

This section contains the following topics:

- Integrating Oracle Banking Trade Finance with external DMS
- Adding a Document to DMS
- Viewing the Document Indexed in the DMS
- Deleting a Document Indexed in DMS
- Integrating Oracle Banking Trade Finance with external DMS
- Adding a Document to DMS

In this operation you can upload a document to a DMS. The paper documents should be scanned into a digital format, which can be uploaded to the DMS. To upload the digital document, you must choose the file using the browse dialog and click upload button to index the document in the DMS. The DMS would register the document and provide a document ID to identify this document for later usage. This document ID can be used to locate the document, for other operations.

• Viewing the Document Indexed in the DMS

Oracle Banking Trade Finance allows you to view documents stored in a DMS that are referenced by transactions created in Oracle Banking Trade Finance. To view the document captured in DMS, select the document and click View button.

Deleting a Document Indexed in DMS
 Documents stored in the DMS can be deleted from Oracle Banking Trade Finance if the
 transaction stores the link to the document. To delete the document captured in the DMS,
 select the document and click 'Delete' button to delete the record from the set of document
 records.

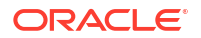

#### 1.1.1 Integrating Oracle Banking Trade Finance with external DMS

You can integrate Oracle Banking Trade Finance with Oracle IPM. OBTF will integrate/interact with one DMS provider at a given time and currently it is integrated with Oracle IPM only. Adapters are kind of service provider which provides the operations as per the Oracle Banking Trade Finance infrastructure.

Oracle Banking Trade Finance supports a set of operations that are common to the DMS solutions supported. The set of operations that would be supported by the integration are:

- Add a document to a DMS
- View a document indexed in the DMS
- Delete a document indexed in the DMS

#### 1.1.2 Adding a Document to DMS

In this operation you can upload a document to a DMS. The paper documents should be scanned into a digital format, which can be uploaded to the DMS. To upload the digital document, you must choose the file using the browse dialog and click upload button to index the document in the DMS. The DMS would register the document and provide a document ID to identify this document for later usage. This document ID can be used to locate the document, for other operations.

Oracle Banking Trade Finance stores this document ID to maintain a linkage between the documents stored in the DMS, and the documents pertaining to any transaction. Hence, the documents indexed in the DMS by Oracle Banking Trade Finance, can be opened and viewed at a later stage.

If Oracle IPM is the DMS of choice, then the document ID is stored as an attribute of the document.

The ID can be utilized for searching and locating the document via the search features offered by Oracle IPM.

| Document Upload                    |                   |                    |           |          | +- He |
|------------------------------------|-------------------|--------------------|-----------|----------|-------|
| □ Document Category <sup>*</sup> ≎ | Document Type * 🗧 | Document Reference | Remarks 🗘 | Upload 🗘 | v     |
| No data to display.                |                   |                    |           |          |       |
| Page 1 (0 of 0 items)              | < ∢ 1 ≻ >         |                    |           |          |       |
|                                    |                   |                    |           |          |       |
|                                    |                   |                    |           |          |       |

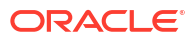

#### 1.1.3 Viewing the Document Indexed in the DMS

Oracle Banking Trade Finance allows you to view documents stored in a DMS that are referenced by transactions created in Oracle Banking Trade Finance. To view the document captured in DMS, select the document and click View button.

If Oracle IPM is your DMS, you must login to Oracle IPM and you can view the document in the 'Oracle IPM: ImageViewerTool' screen.

|                                                                                                    | 33 5 00                                                                                                    | 1000 CH                                                                                                    | 13110000000000                                                                                                    |                                                                                                    |
|----------------------------------------------------------------------------------------------------|----------------------------------------------------------------------------------------------------|----------------------------------------------------------------------------------------------------|----------------------------------------------------------------------------------------------------|----------------------------------------------------------------------------------------------------|
|                                                                                                    | MJ11185455A                                                                                                    | 266025569                                                                                                    |                                                                                                    |                                                                                                    |
| Control Control C        |                                                                                                    |                                                                                                    |                                                                                                    |                                                                                                    |
|                                                                                                    |                                                                                                    |                                                                                                    |                                                                                                    |                                                                                                    |
|                                                                                                    | ENSWACD.                                                                                                    | CLARE W.                                                                                                    | General Loa                                                                                                    | n Acknowledgene                                                                                                    |
|                                                                                                    | Assessed                                                                                                    |                                                                                                    | 4270 Beathering                                                                                                    | WAY SHI                                                                                                    |
|                                                                                                    | ine to shirtight have                                                                                                    | with hereby make the following or                                                                                                    | entrations will report in region approach to Auropage                                                                                                    |                                                                                                    |
|                                                                                                    | Approximal Names<br>Insur Again the Taylor to A copy<br>Lander, at the meeting addres<br>therein, a constraint appoint<br>provide approximation and<br>select the approximation appoint me<br>approximation of the space speculae                                                                                                    | If the approximation spectral sector is control<br>or pro- Nation provided. Non-recard has<br>been approximate the approximation. It<br>is approximate the sector approximation of the<br>initial sector.                                                                                                    | andral will deploy application for circle if feet wait a case<br>from the number that it does after you have noticed to<br>spring before the must present you with reploy represent a<br>chroninger money of the reduce by                                                                                                    | The role of the in part of<br>a second free Advent parts<br>of Addression of the In-                                                           |
|                                                                                                    | Check Pix Ion 7 year wea                                                                                                    | of the art approval service pro- 9 th                                                                                                    | to five to not checked, you, and named to part 2 a written range                                                                                                    | -                                                                                                    |
|                                                                                                    | Properties Proving Busines<br>From Mill, Janes - The IS for<br>Strange and Liferia Constant<br>Strange and Liferia Constant<br>Strange To Part and the Strange<br>Strange To Part and the Strange<br>Strange To Part and Strange<br>Strange To Part and Strange<br>Strange To Part and Strange<br>Strange To Part and Strange<br>Strange To Part and Strange<br>Strange To Part and Strange<br>Strange To Part and Strange<br>Strange To Part and Strange<br>Strange To Part and Strange<br>Strange To Part and Strange<br>Strange Strange Strange<br>Strange Strange Strange<br>Strange Strange<br>Strange Strange Strange<br>Strange Strange<br>Strange Strange<br>Strange Strange<br>Strange Strange<br>Strange Strange<br>Strange Strange<br>Strange Strange<br>Strange Strange<br>Strange Strange<br>Strange Strange<br>Strange Strange<br>Strange<br>Strange Strange<br>Strange<br>Str | In the plan, the responsed by the Regret of<br>many (MLC). Realistics training Autors<br>where an automatication of associations<br>or generating of our tax discontance of<br>a percenting by part.                                                                                                    | n Francost House's Art of 1978. Has the interest Automation<br>members (Hall has a right of access to historical Automation<br>In pro-Francost access in excising your transaction with the<br>interest to the methodate is another group there are an ar                                                                                                    | alar SK Oser their a<br>the Nation of the State<br>and the Nation of the State<br>and the State of the State<br>of Rest The State of the State |
|                                                                                                    | Affiliated Business Arrang                                                                                                    | artant Destination<br>a and anderstand may the Lander of                                                                                                    | a selecting frame to purchase the active described authories                                                                                                    |                                                                                                    |
|                                                                                                    | The Classes and Design<br>U.Construction and Design<br>region (construction)<br>of the server of per-<br>security of per-<br>security of per-<br>security of per-<br>security of the server<br>approximation of the security of<br>the server of the security of                                                                                                    |                                                                                                    | CM The internet work TOP The Assume<br>the time internet is a factor. The cost of these and the<br>time internet and a factor.<br>The time of the time of the time of the time of the<br>time internet a standard descention, some programs and<br>time time of the cost and the time of the time of the<br>time of the resonance affecting presentation, so the London only a standard<br>time time internet and the time of time of the London only a standard and the time of the time of time of the time of time of time | menta canad harh<br>. Pasar como can very<br>ganer life ambero                                                                                 |
|                                                                                                    | Anna Promotor Disease                                                                                                    | Xman                                                                                                    | det .                                                                                                    |                                                                                                    |
|                                                                                                    | Elamation Date Price Price                                                                                                    | may i                                                                                                    | The Area Andre ton United Bart                                                                                                    | and the second                                                                                                    |
|                                                                                                    | tion taking your replicat your<br>test actives append supervised<br>framewith a lower class for a<br>framewith a lower of the fill<br>test with supervised actives for a<br>enderstand and actives for a<br>REMA Distributors                                                                                                    | Names II. The Landson II. Amount rep-<br>to the automotion and automation of the<br>source of the automation of the automation<br>of the Automation of the automation of the<br>source of Automation of Automation of the<br>source of Automation of Automation of the<br>Source of Automation of Automation of the<br>Source of Automation of Automation of the<br>Source of Automation of Automation of the<br>Source of Automation of Automation of the<br>Source of Automation of Automation of the<br>Source of Automation of Automation of the<br>Source of Automation of Automation of the<br>Source of Automation of Automation | the application with relativitiant including the new second age<br>the investment is the procedure for which their have appendix<br>applications are applied on the first frame applied<br>the inference model. If the face their first for these second<br>is a first framework application from the set apply<br>approximate control for the second second second<br>application.                                                                                                    | eri novembri ing meso. I<br>Maaning Chia Rose<br>and Trae proteine to me<br>Prote Protection Receil<br>fair New York, and                      |
|                                                                                                    | the Alex del No demonstratives and the mongage                                                                                                    | e and understand its contents, as an<br>intent application                                                                                                    | idential to hydror agriculatic better citie understand do                                                                                                    | e he annowingened                                                                                                    |
| Advances de la car la della car la della car la della car la car    | M Change Stationer pro-<br>free activities factory on<br>Premium Change of                                                                                                    | And and a substantial for the set                                                                                                    | N. Facebarrer<br>Entre setted the following                                                                                                    | aker Chemine                                                                                                    |
| han and along and for an and the first and results of the same team.<br>The standard provide the same team and the same team and team and team and te | Adjustance field and dates<br>find anti-resemble manys of<br>entirelation for adjustance of                                                                                                    | Aller Stationer - Container - Aller Stationer - Aller Stationer - Stationer -                                         | die Aus Murgages (MMS 4210) centering program al                                                                                                    | sergest and distinues                                                                                                    |
| ter et analyzing here the second second seco   | Reflamor Applicantik Rev                                                                                                    | anorability Sedan (Reference to)<br>most and protocolaris for solida to                                                                                                    | machine onto:<br>funded in the Contailance Mark                                                                                                    |                                                                                                    |
| Charle Gradenbell 2-7-1990<br>The second second secon | ite el internative Analy<br>Instantionale enterty<br>effecter companies                                                                                                    | To the of believen produce and                                                                                                    | terring a manipher of four rights france relations                                                                                                    | t is shared with star                                                                                                    |
| An ensure that the second second seco   | Chil Da                                                                                                    | Stahl 2-7-19                                                                                                    | 17 B.                                                                                                    | -                                                                                                    |
| ten Antennetise Marper Senare (in Antennet Antennet Anten   | Sources                                                                                                    | 2-1-11                                                                                                    | winnerstein                                                                                                    | Ter                                                                                                    |
|                                                                                                    | 10" May 10 here Autors                                                                                                    | An Approximate of April 114 pages                                                                                                    | Intel Accounting to Surger Langer                                                                                                    | Jan                                                                                                    |

Documents stored in Oracle IPM are viewed via the Oracle IPM Viewer which provides additional functionality to annotate the document.

#### Note:

If Oracle IPM Viewer is not installed on your machine you can use the plain Image Viewer to view the documents.

#### 1.1.4 Deleting a Document Indexed in DMS

Documents stored in the DMS can be deleted from Oracle Banking Trade Finance if the transaction stores the link to the document. To delete the document captured in the DMS, select the document and click 'Delete' button to delete the record from the set of document records.

After the deletion of a document the corresponding Oracle Banking Trade Finance transaction would not have references to the document. If the document does not get deleted from the DMS, the record would still be removed from the Oracle Banking Trade Finance transaction, so that a failure in the DMS would not prevent further transactions.

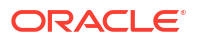

To delete multiple documents at a time, you have to select the multiple records corresponding to the document and click the delete button. The system displays the message as" The selected documents have been deleted from the Document Manager System."